## Anleitung Für Microsoft Office 365

1. Öffnen sie Outlook und Drücken sie auf das Zeichen oben links

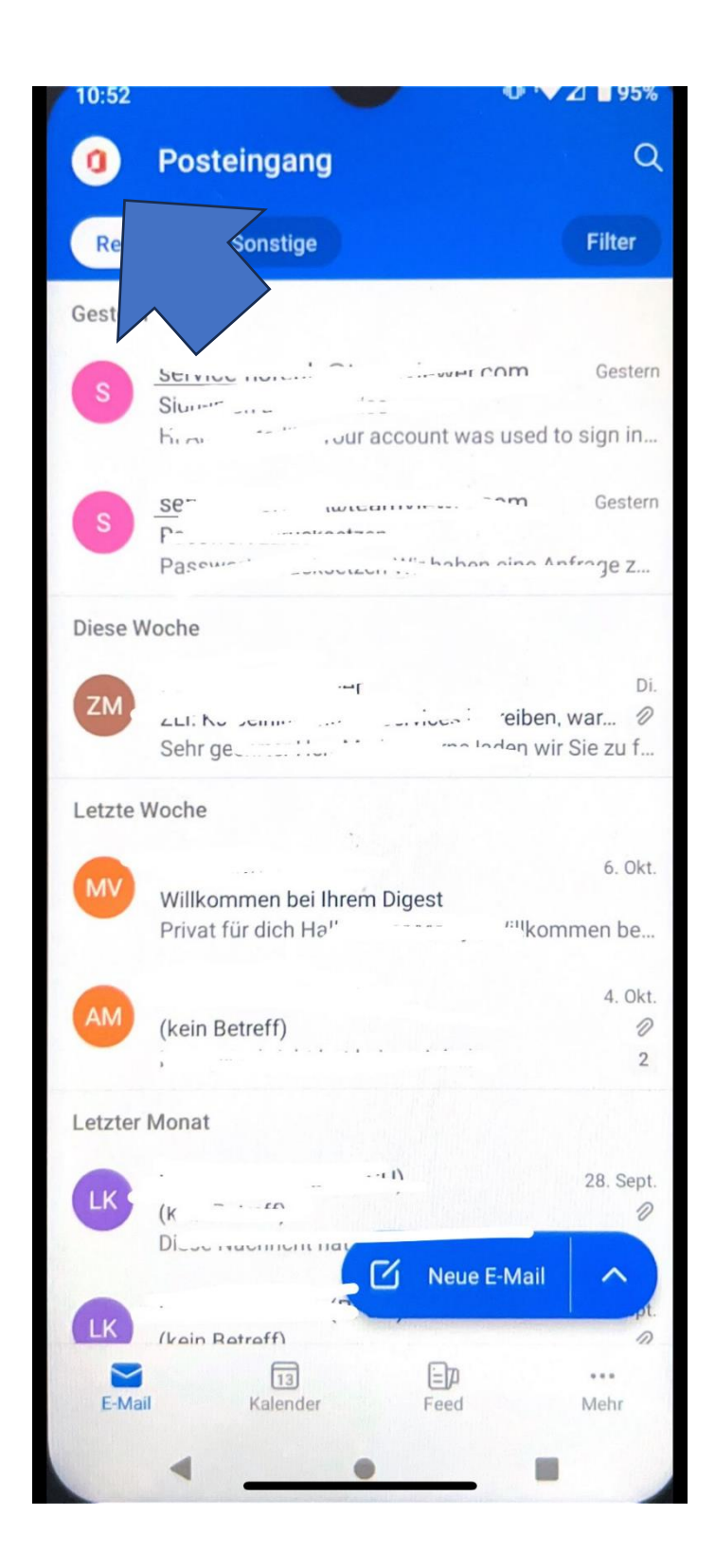

## 2. Öffnen Sie die Rubrik E-Mail-Konto Hinzufügen

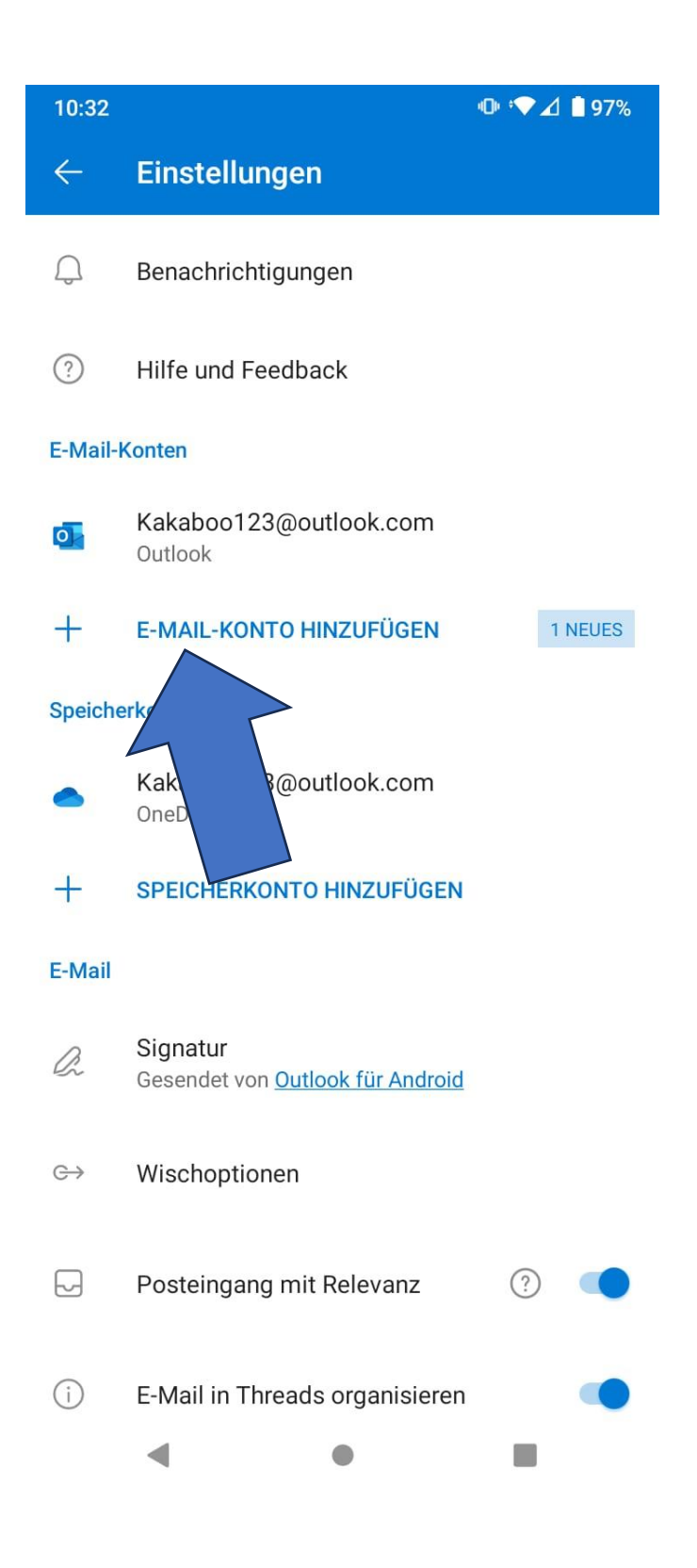

3. Je nach System kann beides vorkommen drücken sie auf Office 365 oder Exchange und Office 365 einrichten.

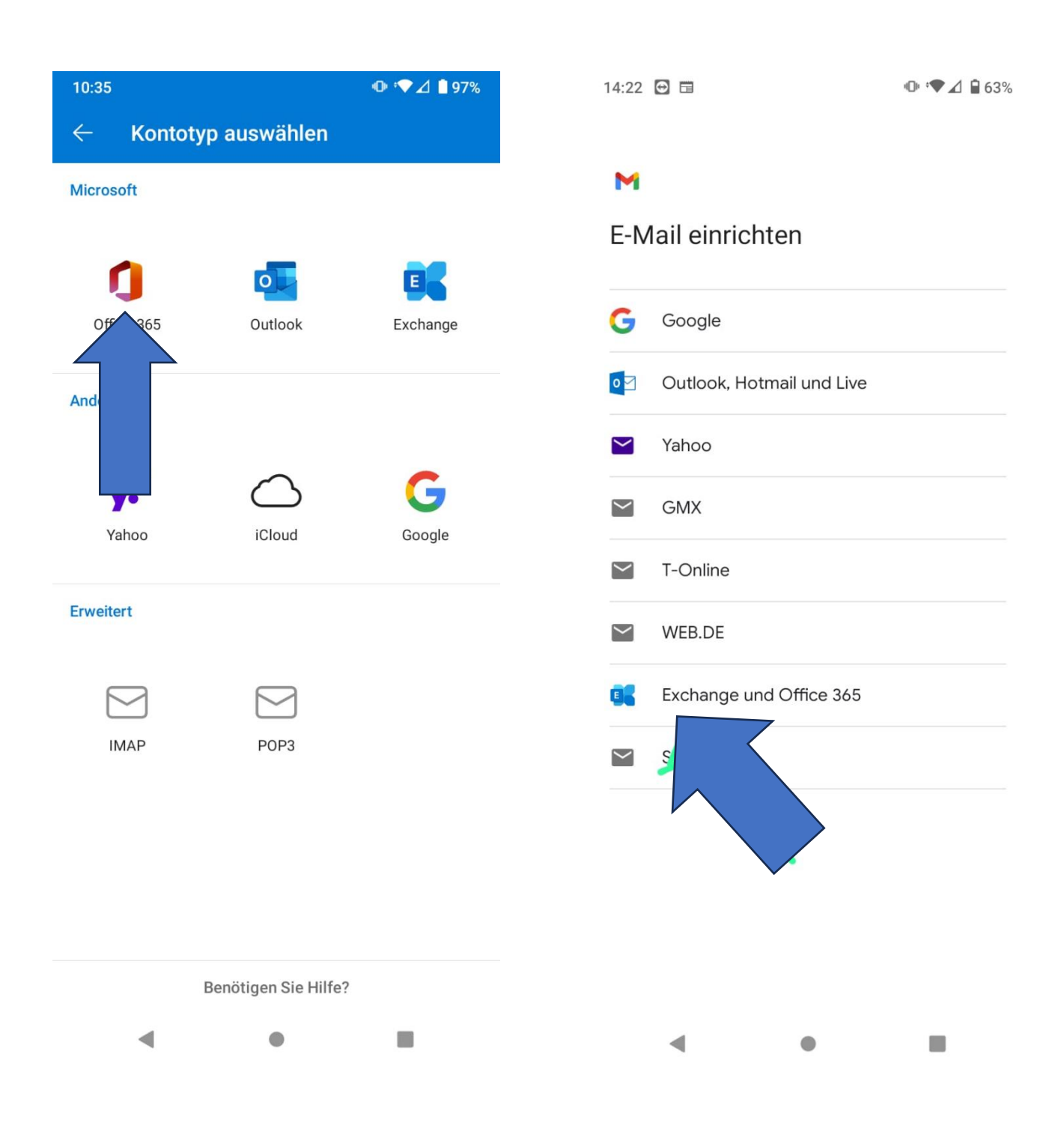

## 4. E-Mail Daten mit Passwort eingeben und fortfahren.

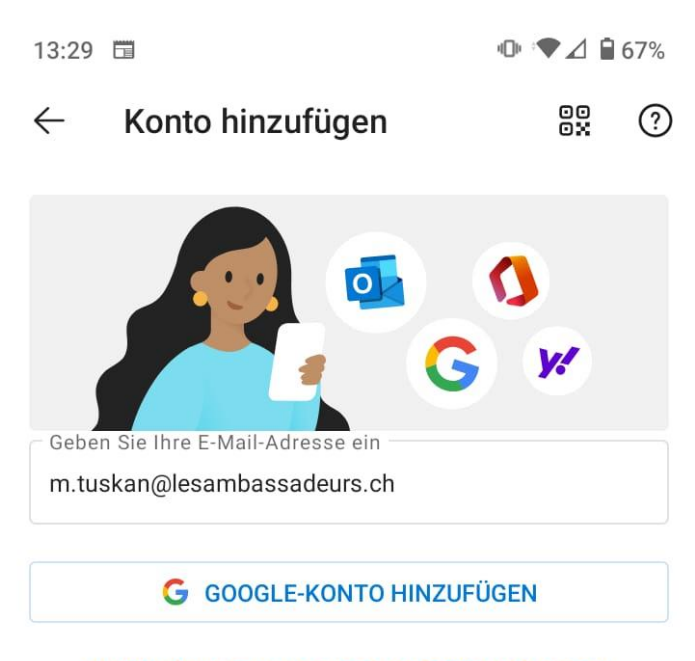

DATENSCHUTZ UND NUTZUNGSBEDINGUNGEN

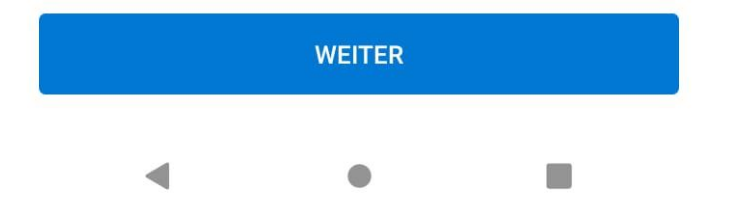